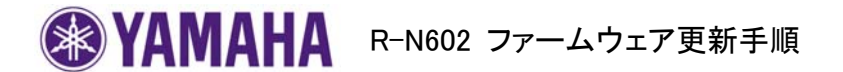

## ■重要

当社からお知らせする方法以外でのアップデートは行わないでください。不正な状態で本体機能の更新を 行った場合、動作保証を行わないだけでなく、アフターサービスおよび保証の対象外となります。

[USBメモリによる更新]

## 必要環境:

- ・ USBメモリ(FAT16またはFAT32フォーマットされたもの)
- ・ ヤマハホームページからダウンロードしたファームウェアデータ

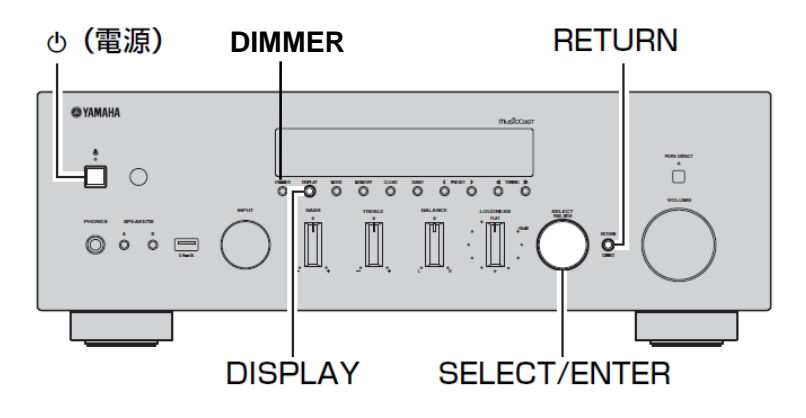

手順1 パソコン上でUSBメモリ内のデータを消去し、空の状態にします。

- 手順2 USBメモリにファームウェアデータをコピーします。 パソコン上でファームウェアデータ(zipファイル形式)を展開し、 ファームウェア(binファイル形式)をUSBメモリに入れてください。 (フォルダ等の階層は作成しないでください)
- 手順3 USBメモリを本体のUSB端子に差し込みます。
- 手順4 フロントパネルのRETURNを押しながら、()(電源)を押します。
- 手順5 "ADVANCED SETUP"が数秒間表示されます。
- 手順6 SELECT/ENTERを回してファームウエアアップデートモード(USB)を選択します。

UPDATE•••••USB

手順7 DISPLAYを押してアップデートを開始します。

ご注意! 更新中は電源を絶対に切らないでください。 更新作業中に誤って電源を切ってしまった場合は再度手順1から更新作業を実施してください。 本機は元のファームウェアで起動します。

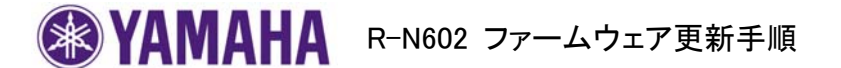

"UPADTE SUCCESS" "PLEASE...""POWER OFF!" が交互に表示されたら更新作業は完了 です。本機の電源を切ってください。

手順8 更新されたファームウェアバージョンを確認してください。

手順4に戻ってADVANCED SETUPモードに入ります。SELECT/ENTERを回してファームウェ アバージョンの確認(VERSION)を行い、ファームウェアバージョンが最新に更新されたことを 確認します。

VERSION ... X.XX

(X.XX には実際のバージョンが表示されます)

以上でファームウェアの更新は終了です。

[エラーが発生した時の対処方法]

ファームウェア更新後にエラーが表示されて本機が正常に起動できない場合は、次の手順に沿って更新作業 を再度実施してください。

手順1 USBメモリとファームウェアを準備してください。 USBメモリはFAT16またはFAT32フォーマットされた空の状態のものをご用意いただき、 ヤマハホームページからダウンロードしたファームウエアデータ(binファイル形式)を USBメモリに入れてください。(フォルダ等の階層は作成しないでください)

**手順2 USBメモリを接続します。** ACコードが抜けている状態で、電源ボタンがONになっていることを確認してください。

手順3 ファームウェア更新モードに入ります。 フロントパネルのDIMMER押しながらACコードを電源コンセントに差します。 ディスプレイに "USB UPDATE"と表示されたらDIMMERタンを離してください。

自動的にファームウェア更新が開始します。

ご注意! 更新中は電源を絶対に切らないでください。 更新作業中に誤って電源を切ってしまった場合は再度手順1から作業を実施してください。

*"UPADTE SUCCESS" "PLEASE..." POWER OFF!"* が交互に表示されたら更新作業は 完了です。一旦、電源を切ってください。

**手順4** 更新されたファームウェアバージョンを確認してください。 前項の手順8によりファームウェアバージョンを確認し、最新に更新されたことを確認します。

以上でファームウェアの更新は終了です。